## On-line Class : How to set up ZOOM on your smart phone

| COOM Cloud<br>Meetings<br>Zoom<br>アップデート                                                                                                    | 1  | Download 「 ZOOM Cloud<br>Meetings」 App                                                                 |
|----------------------------------------------------------------------------------------------------|----|----------------------------------------------------------------------------------------------------|
| Start or join a video meeting on the go                                                                                                    | 2  | Open the App<br>Tap 「ミーティングに参加」(Join the<br>meeting)                                                   |
| キャンセル ミーティングに参加<br>3 ミーティング D<br>会議室名で参加<br>4 A804001 セキグチユキ<br>参加<br>招待リングを受けなっている場合は、そのリングをもう一度タ<br>ップレスモーティングに参加します                                                                                                    | 3  | Put meeting ID<br>Please refer to class schedule for ID                                                |
| やKXオブション オーディオに接続しない 自分のビデオをオフにする 1 2 4 5 5 6 7 8 9 7 8 9 7 8 9 7 8 9 7 8 9 7 8 9 7 8 9 7 8 9 7 8 9 7 8 9 7 8 9 7 8 9 7 8 9 7 8 9 8 7 8 9 8 7 8 9 8 9                                                                                                    | 4  | Change your ID name to 「Student<br>Number Name (in Katakana)」<br>Ex.) A000000 セキグチユキ<br>B000000 クサノアキラ |
| Control of the source of the source of the | Wa | ait for a while                                                                                        |

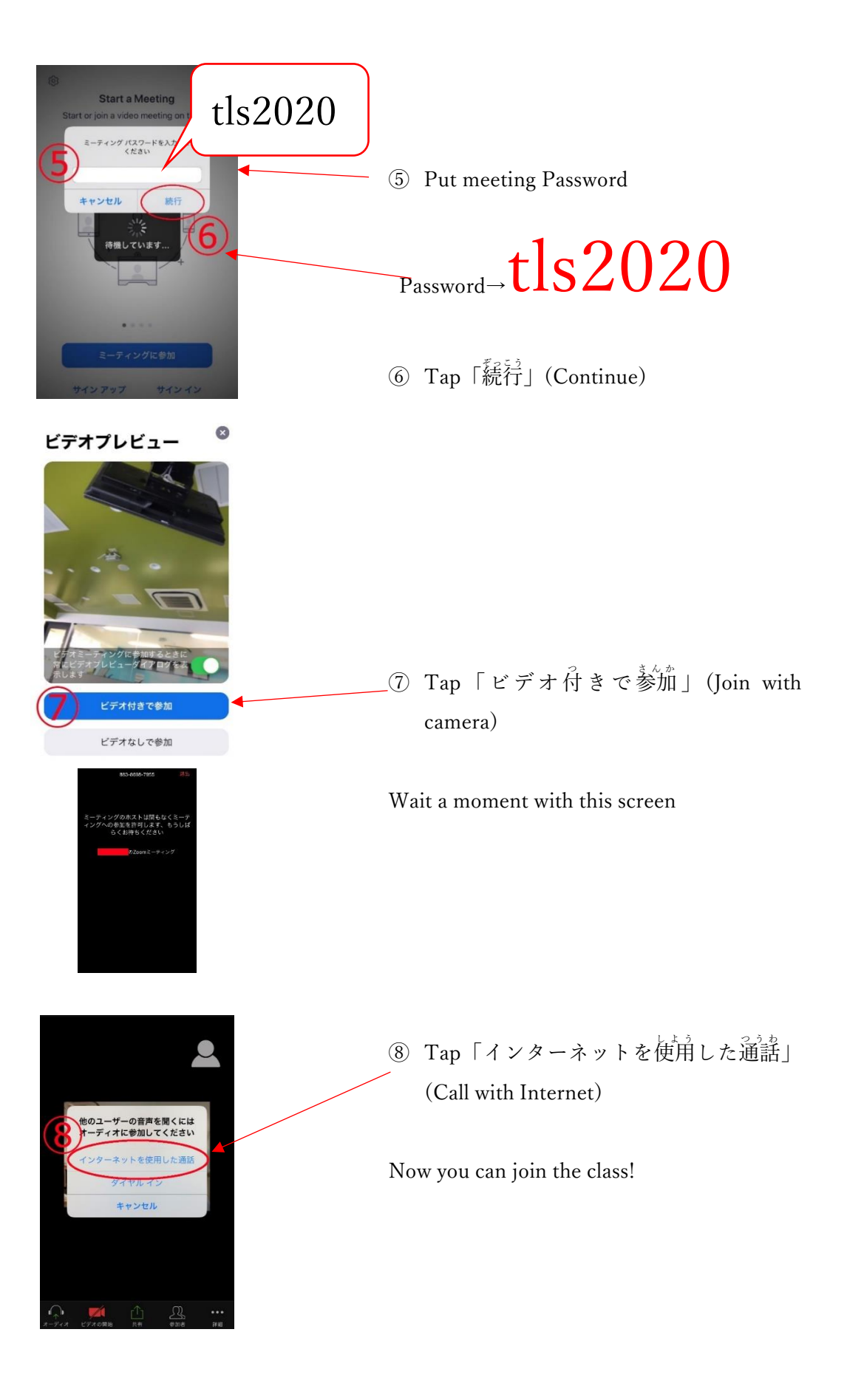

gle zoom (1) Search  $\lceil zoom \rfloor$  on internet 🗉 ニュース 🔄 画像 🛷 ショミ <mark>Q</mark> すべて 約 1,460,000,000 件 (0.49 秒) n.us > jp-jp > meetings 💌 Click 「Zoom ミーティング-Zoom」 Zoomミーティング - Zoom omミーティングがお使いの力し ーシステ ップからモバイルま 級のヒティエロ 1.11 ります。 あらゆるニーズに応えるビデオ. 内外の Zoom | COVID-19感染拡大 ... ・ビデオファースト ② Click 「ミーティングに参加する」 🛈 🔒 https://zoom.us/jp-jp/meetings.html (Join the meeting) Sm ソリューション マランと価格設定 omミーティングとチャッ ランと価格 営業担当へのお問い合わせ ミーティングに参加する ミーティング ③ Put meeting ID ミーティングに参加する XPlease refer to class schedule for ID ーティングIDまたはパーソナルリ Ξ 参加 ④ Click「参加」(Join) H.323/SIPルームシステムからミーティングに参加する

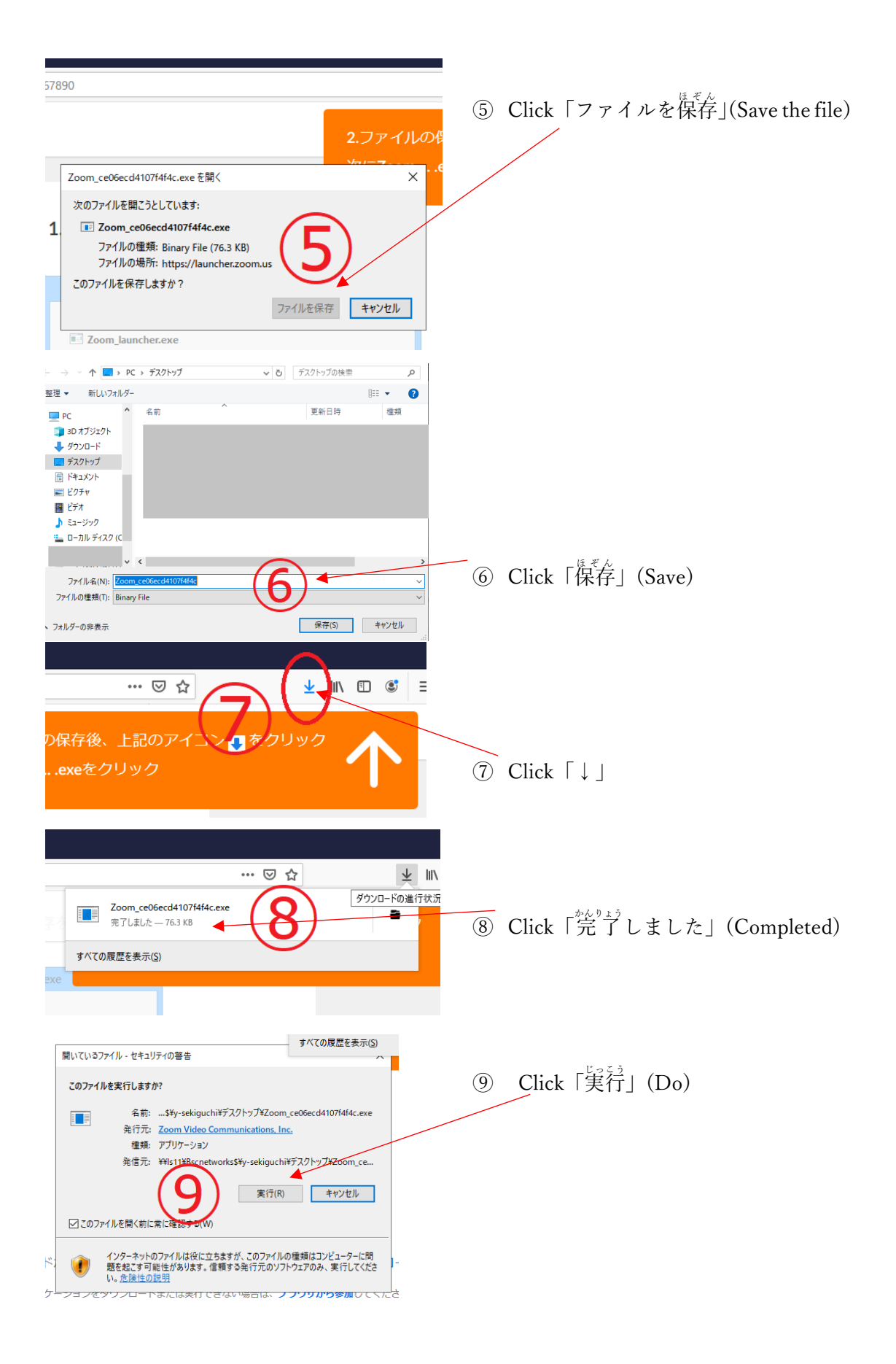

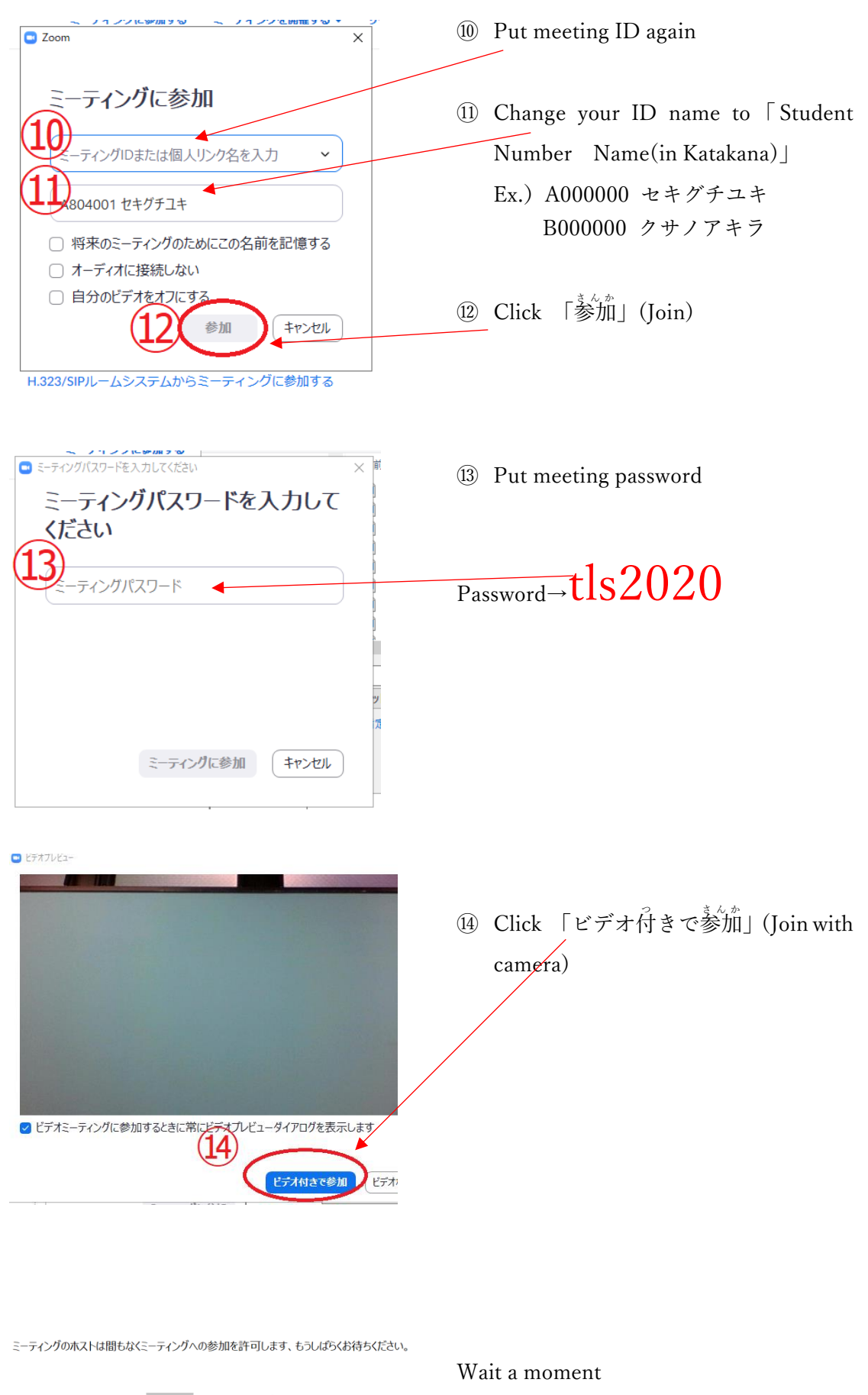

のZoomミーティング 2020/04/23

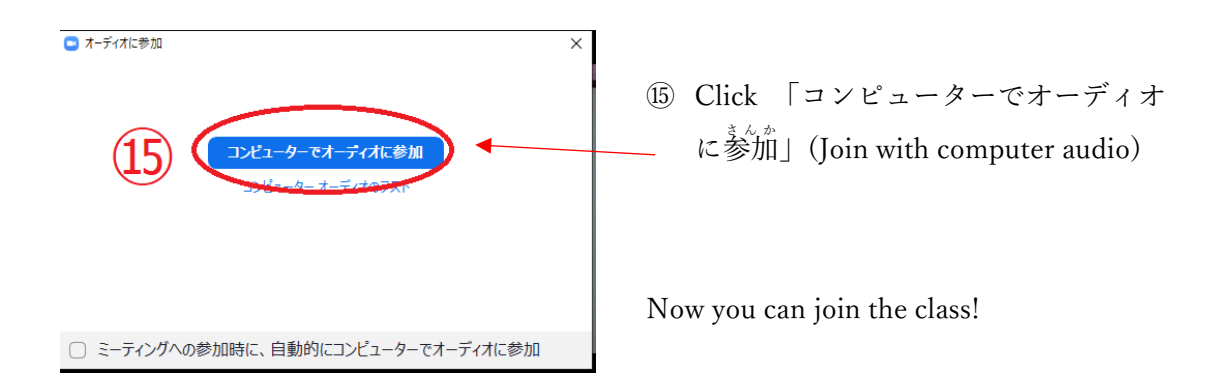

[Notes for On-line Class]

- 1. The meeting rooms for on-line class will be opened at designated time.
- 2. Please don't record neither video nor audio in order to protect personal information.
- We will close the meeting room temporary in case we notice the discourteous actions.
   We will re-open the room 15 minutes later. Please re-join the class again.